## Zoom con rilevamento viso

È possibile ingrandire la parte che comprende un viso in un fermo immagine e salvarlo come nuovo file.

1 Selezionare la modalità di riproduzione.

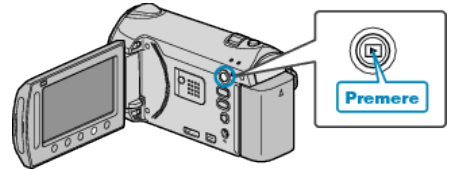

2 Selezionare la modalità fermo immagine.

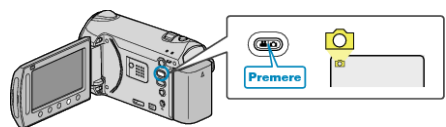

- 3 Selezionare il fermo immagine desiderato e toccare .
- 4 Toccare 🖾.

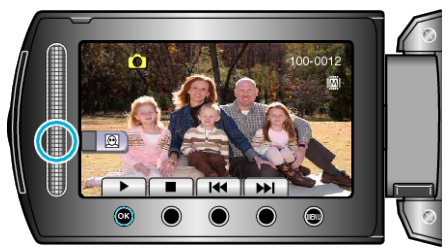

- Il viso viene rilevato.
- 5 Selezionare il viso su cui zumare e toccare .

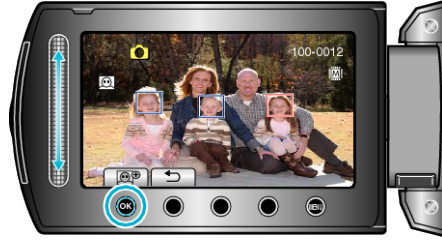

- Il viso evidenziato di rosso viene ingrandito (zoom).
- 6 Toccare ripetutamene 🛞 per cambiare il rapporto di ingrandimento.

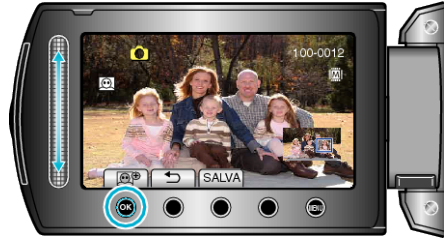

- Per regolare/cambiare l'area di ingrandimento, toccare il dispositivo di scorrimento.
- 7 Toccare "SALVA".

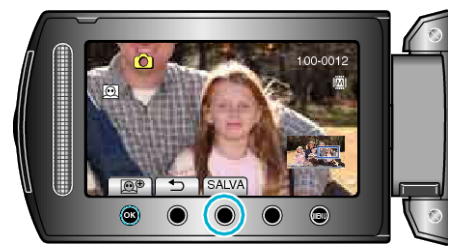

- Le immagini ingrandite vengono salvate in formato 16:9 a prescindere dal formato originale.
- 8 Selezionare "SÌ" e toccare .

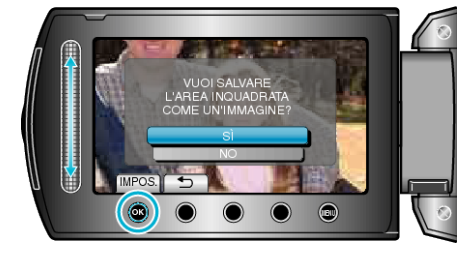

• Dopo aver salvato, toccare .